## WSJT, TX-500, Digirig setup notes

Mac - install silicon labs driver for USB to UART. USB cable not plugged into Mac

## https://www.silabs.com/developers/usb-to-uart-bridge-vcp-drivers

Attach Digirig Module to radio and Mac, make sure the cable is a data capable USB-C cable not a charging only cable.

On Mac - Apple —> About this Mac —> System Report —> USB check that USB devices are recognized

|                      |                                                | MacBook Pro                 |  |  |  |
|----------------------|------------------------------------------------|-----------------------------|--|--|--|
| Hardware             | USB Device Tree                                |                             |  |  |  |
| ATA                  | Apple T2 Bus                                   |                             |  |  |  |
| Apple Pay            | VUSB 3.1 Bus                                   |                             |  |  |  |
| Audio                | ▼ Hub                                          |                             |  |  |  |
| Bluetooth            | CP2102N USB to                                 | ART Bridge Controller       |  |  |  |
| Camera               | USB PnP Sound D                                | vice                        |  |  |  |
| Card Reader          | USB 3.1 Bus                                    |                             |  |  |  |
| Controller           |                                                |                             |  |  |  |
| Diagnostics          |                                                |                             |  |  |  |
| Disc Burning         | Host Controller Driver:                        |                             |  |  |  |
| Ethernet Cards       |                                                |                             |  |  |  |
| Fibre Channel        | Touch Bar Back                                 | ht:                         |  |  |  |
| Firewire             | Des dust ID.                                   |                             |  |  |  |
| Graphics/Displays    | Vendor ID:                                     | x8102<br>x05ac (Apple Inc.) |  |  |  |
| Nemory               | Version:                                       | .01                         |  |  |  |
| NVIVIEXPIESS         | Serial Number:                                 | 000000000000                |  |  |  |
| PCI<br>Darallal SCSI | Manufacturer:                                  | pple Inc.                   |  |  |  |
| Parallel SCSI        | Location ID:                                   | x80/00000                   |  |  |  |
| Printers             | Touch Bar Displa                               | *                           |  |  |  |
| SAS                  |                                                |                             |  |  |  |
| SATA/SATA Express    | Product ID:                                    | x8302                       |  |  |  |
| SPI                  | Vendor ID:<br>Version:                         | xU5ac (Apple Inc.)          |  |  |  |
| Storage              | Version: 2.01<br>Serial Number: 00000000000000 |                             |  |  |  |
| Thunderbolt          | Manufacturer:                                  | pple Inc.                   |  |  |  |
| USB                  | Location ID:                                   | x80600000                   |  |  |  |
| Network              | Apple Internal K                               | /board / Trackpad:          |  |  |  |
| Firewall             |                                                |                             |  |  |  |
| Locations            | Product ID:                                    | 0x027e                      |  |  |  |
| Volumes              | Vendor ID:                                     | 0x05ac (Apple Inc.)         |  |  |  |

USB device list

## Open WSJT , configure radio

Rig Kenwood TS-2000 (or similar)

Serial port details depend on your setup

Baud 9600

Hardware 8-1-None

Mode - Data/Pkt (you will still need to set this manually on the rig to DIG)

Split - Fake it on None (Rig split not supported yet by Lab599)

| General Radio Audio I                                          | x Macros Reporting | Frequencies    | s Colors  | Advanced           |
|----------------------------------------------------------------|--------------------|----------------|-----------|--------------------|
| Rig: Kenwood TS-2000                                           |                    |                | <b>\$</b> | Poll Interval: 1 s |
| CAT Control                                                    | PTT                | Method         |           |                    |
| Serial Port: /dev/cu.usbserial-14220<br>Serial Port Parameters |                    | /OX<br>CAT     |           | rr<br>rs           |
| Baud Rate: 9600                                                | <b>O</b> Port      | USB            |           | ~                  |
| Data Bits                                                      | Trans              | smit Audio Sou | irce      |                    |
| 🔿 Default 🔷 Seven 💽 Eigh                                       | nt O F             | Rear/Data      | • Fr      | ont/Mic            |
| Stop Bits                                                      | Mode               | 9              |           |                    |
| 🔿 Default 🔹 One 💦 Two                                          | 1                  | lone           | USB       | 💿 Data/Pkt         |
| Handshake                                                      |                    |                |           |                    |
| Default ON/                                                    | Split              | Operation      |           |                    |
|                                                                |                    | None           | Rig       | Fake It            |
| Force Control Lines                                            |                    |                |           |                    |
| DTR: ᅌ RTS:                                                    |                    | Test CAT       |           | Test PTT           |
|                                                                |                    |                |           |                    |
|                                                                |                    |                |           |                    |
|                                                                |                    |                |           |                    |
|                                                                |                    |                |           | Cancel             |
|                                                                |                    |                |           |                    |

WSJT Radio

|           | General     | Radio      | Audio      | Tx Macros      | Reporting   | Frequencies | Colors | Advanced | b      |
|-----------|-------------|------------|------------|----------------|-------------|-------------|--------|----------|--------|
| Soundca   | rd          |            |            |                |             |             |        |          |        |
| Input:    | USB Pr      | P Sound D  | Device     |                |             |             |        |          | Mono ᅌ |
| Output:   | USB Pn      | P Sound D  | Device     |                |             |             |        |          | Mono ᅌ |
| Save Dire | ectory      |            |            |                |             |             |        |          |        |
| Location  | n: /Users/  | marc/Libra | ry/Applica | tion Support/V | VSJT-X/save |             |        |          | Select |
| AzEl Dire | ctory       |            |            |                |             |             |        |          |        |
| Location  | n: /Users/i | marc/Libra | ry/Applica | tion Support/V | VSJT-X      |             |        |          | Select |
| Rememb    | er power s  | ettings by | band       |                |             |             |        |          |        |
| Tranc     |             |            |            |                |             |             |        |          |        |
| Trans     | SITIIL      |            |            |                | Tune        |             |        |          |        |
| Trans     | SIIIL       |            |            |                | Tune        |             |        |          |        |
| Trans     | 51111       |            |            |                | Tune        |             |        |          |        |
| Trans     | 51111       |            |            |                | Tune        |             |        |          |        |
| Trans     |             |            |            |                | Tune        |             |        |          |        |
| Trans     | SIIIL       |            |            |                | Tune        |             |        |          |        |
| Trans     | STIIL       |            |            |                | Tune        |             |        |          |        |
| Trans     | 511111      |            |            |                | Tune        |             |        |          |        |
| Trans     | 511111      |            |            |                | Tune        |             |        |          |        |
| Trans     | 51111       |            |            |                | Tune        |             |        |          |        |
|           | 51111       |            |            |                | Tune        |             |        |          |        |

WSJT Audio

Next Configure the Radio

Set Mode to DIG , WSJT will not set the mode for the TX-500 as Kenwood command set does not support a digital mode as per Lab599

There are 3 main controls that effect output power on the radio through the Mac and WSJT.

Menu 09 Gain, submenu DIG mine is set to 45

WSJT Main Window Power Slider (all the way up)

Mac Output Volume control

Set these so the output power on the rig is what you want, too high and you may see spurious spikes on the radio's pan adapter, too low and nobody will spot you

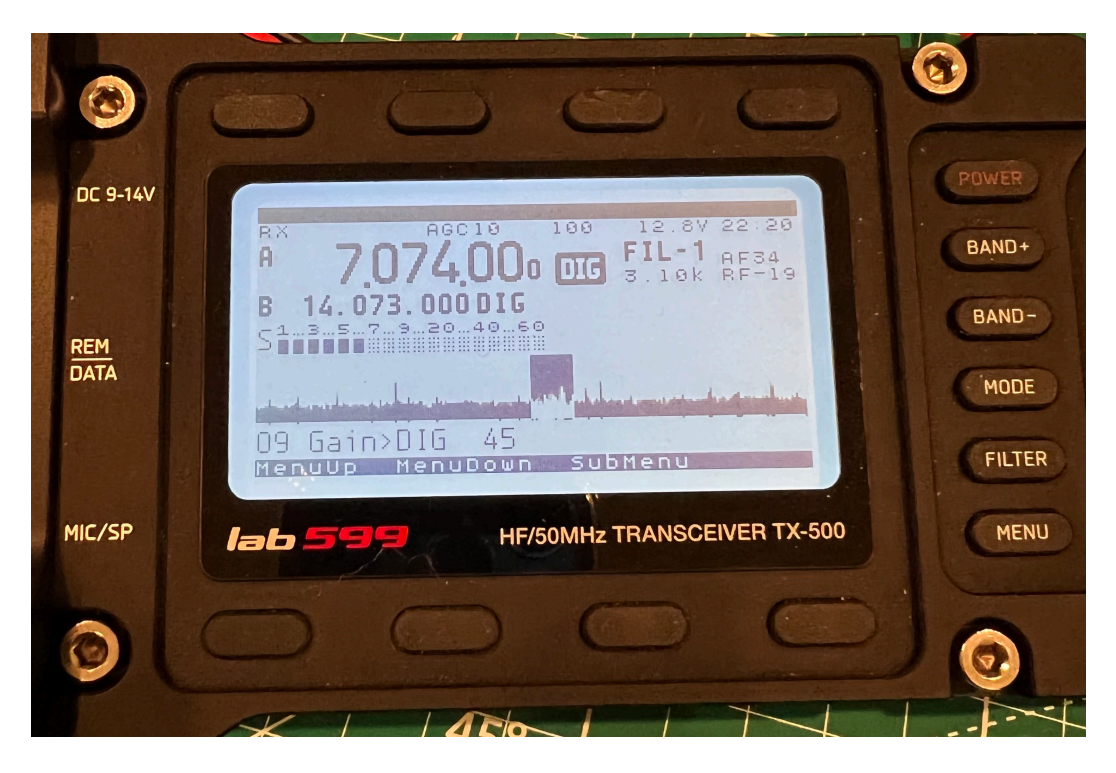

Gain

Next Set the Input Volume/Signal Strength , 2 controls effect this this will determine how well the signal is for decodes

Rig: RF Menu 07 submenu DIG , mine is set to -19

The Input sound volume control in sound prefs on the Mac

Set these so the Volume dB meter on the left side of the main WSJT window is in the green range. the settings may differ by band and antenna etc...

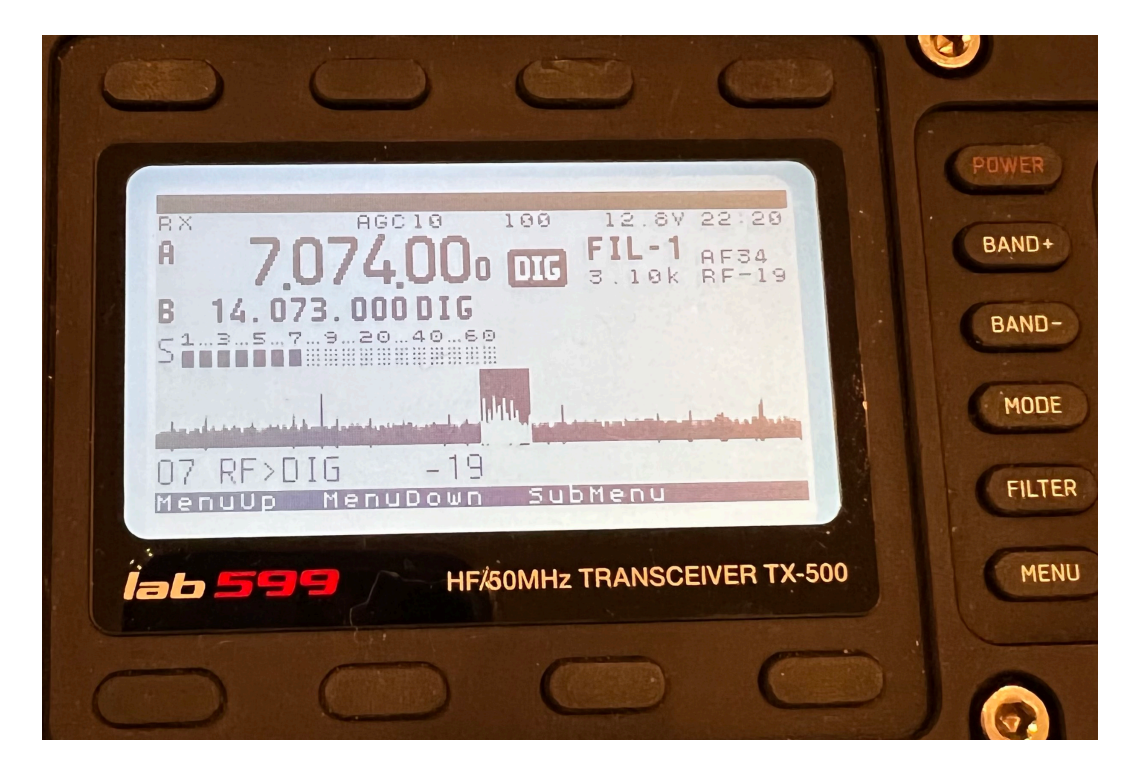

RF Gain

At this point you should see incoming signals on the waterfall in WSJT and be able to transmit an outbound signal and see the power meter react on the rig

| UTC      dB      DT      Preq      Message        UTC      dB      DT      Preq      Message        UTC      dB      DT      Preq      Message        UTC      dB      DT      Preq      Message        UTC      dB      DT      Preq      Message        UTC      dB      DT      Preq      Message        UTC      dB      DT      Preq      Message        UTC      dB      DT      Preq      Message        UTC      dB      DT      Preq      Message        UTC      dB      DT      Preq      Message        UTC      dB      DT      Preq      Message        UTC      dB      DT      Preq      Message        UTC      dB      DT      Preq      Message        UTC      dB      DT      Preq      Message        UTC      dB      DT      Message      UTC      Message        UTC      dB      DT      Message      UTC                                                                                                    | Band Activity                                                                                                    |                                                                                                    | Rx Frequency                                                                 |                                                                    |                                                                                                    |          |      |                         |
|----------------------------------------------------------------------------------------------------|----------------------------------------------------------------------------------------------------|----------------------------------------------------------------------------------------------------|------------------------------------------------------------------------------|--------------------------------------------------------------------|----------------------------------------------------------------------------------------------------|----------|------|-------------------------|
| 22360 - 0    0.19    7.19    7.19    0.19    7.19    0.1125    0.125    0.125    0.125    0.125    0.125    0.125    0.125    0.125    0.125    0.125    0.125    0.125    0.125    0.125    0.125    0.125    0.125    0.125    0.125    0.125    0.125    0.125    0.125    0.125    0.125    0.125    0.125    0.125    0.125    0.125    0.125    0.125    0.125    0.125    0.125    0.125    0.125    0.125    0.125    0.125    0.125    0.125    0.125    0.125    0.125    0.125    0.125    0.125    0.125    0.125    0.125    0.125    0.125    0.125    0.125    0.125    0.125    0.125    0.125    0.125    0.125    0.125    0.125    0.125    0.125    0.125    0.125    0.125    0.125    0.125    0.125    0.125    0.125    0.125    0.125    0.125    0.125    0.125    0.125    0.125    0.125    0.125    0.125    0.125    0.125    0.125    0.125    0.125    0.125 <t< th=""><th>UTC dB DT Freq Message</th><th></th><th>UTC dB I</th><th>T Freq M</th><th>lessage</th><th></th><th></th><th></th></t<>                                                                                                    | UTC dB DT Freq Message                                                                                                    |                                                                                                    | UTC dB I                                                                     | T Freq M                                                           | lessage                                                                                              |          |      |                         |
| CQ only    Log QSO    Stop    Monitor    Erase    Decode    Enable Tx    Halt Tx    Tune    Monitor      40m    7.074 000    Tx even/1st    Abd Tx Freq    Generate Std Msgs    Next    Now      40m    7.074 000    Tx even/1st    Abd Tx Freq    Generate Std Msgs    Next    Now      60    Ac: 180    Add    Rx 200 Hz    Ka9VRX KC9WIB EN61    Tx 1      40    Cokup    Add    Auto Seq    Call 1st    Tx 5      74 dB    2021 Oct 28    22:36:44    Tx 6                                                                                                    | 23600 -1 0.5 1309 - KCSVDS KAWY +16<br>23600 -2 1.0 1002 - KCSVDS KAWY +16<br>23600 -2 1.0 1002 - KCSVDS KAWY +16<br>23600 -2 1.0 1002 - KCSVDS KAWY +16<br>23601 -2 1.0 1002 - KCSVDS KAWS KE99<br>23601 -6 0.5 1158 - <> VSIGAR R-18<br>23615 -2 0.5 1308 - KGWY KCSVDS R+9<br>23615 -1 0.5 1307 - KP415 N370 K1VT R-18<br>23615 -2 0.5 107 - KP415 N370 K1VT R-18<br>23615 -2 0.5 1544 - N370M K1VT R-18<br>23615 -1 0.5 1549 - KCSVDS KA9THI EM69<br>23630 1 1.0 1002 - KCSVDS KA9THI EM69<br>23630 1 1.0 1002 - KCSVDS KA9THI EM69<br>23630 -14 0.5 1399 - KCSVDS KA9THI EM69<br>23630 -14 0.5 1399 - KCSVDS KA9THI EM69<br>23630 -15 199 - KCSVDS KA9THI EM69<br>23630 -15 0.9 129 - KCSVDS KA9THI EM69<br>23630 -14 0.5 1399 - KCSVDS KA9THI EM69<br>23630 -15 0.9 129 - KCSVDS KA9THI EM69<br>23630 -15 0.9 129 - KCSVDS KA9THI EM69<br>23630 -17 0.9 129 - KCSVDS KA9THI EM69<br>23640 -17 0.9 129 - KCSVDS KA9THI EM69<br>23640 -17 0.9 128 - KCSVDS KA9THI EM69<br>23650 -17 0.9 129 - KCSVDS KA9THI EM69<br>23650 -17 0.9 129 - KCSVDS KA9THI EM69<br>23650 -17 0.9 129 - KCSVDS KA9THI EM69<br>23650 -17 0.9 129 - KCSVDS KA9THI EM69<br>23650 -17 0.9 129 - KCSVDS KA9THI EM69<br>23650 -17 0.9 129 - KCSVDS KA9THI EM69<br>23650 -17 0.9 129 - KCSVDS KA9THI EM69<br>23650 -17 0.9 129 - KCSVDS KA9THI EM69<br>23650 -17 0.9 129 - KCSVDS KA9THI EM69<br>23650 -17 0.9 129 - KCSVDS KA9THI EM69<br>23650 -17 0.9 129 - KCSVDS KA9THI EM69<br>23650 -17 0.9 129 - KCSVDS KA9THI EM69<br>23650 -17 0.9 129 - KCSVDS KA9<br>-10 -10 -10 -10 -10 -10 -10 -10 -10 |                                                                                                    | 4815 -9 -0.<br>4845 -10 -0.<br>11615 -8 -0.<br>11715 -15 -0.<br>2015 -12 -0. | 3 1265 - 0<br>3 1265 - 0<br>4 1269 - P<br>1 1269 - P<br>1 1269 - W | Q KD9TJH EN60 U.S.<br>Q KD9TJH EN60 U.S.<br>D9TJH KEOCSH RRR<br>D9TJH KEOCSH RRR<br>B0DHB KEOCSH -11 | Α.<br>Α. |      |                         |
| B0    DX Call    DX Grid    Image: Coll of the state state | CQ only Log QSO Stop Monito<br>40m ⊻                                                                                                    | r Erase to Verticate the transmitted of the transmitted of the transmi | Decode                                                                       | Enak                                                               | herate Std Msgs                                                                                      | Tune     | Now  | Vlenu<br>P <sup>.</sup> |
| 80    60    60    60    74    60    74    60    74    74    74    74    74    74    74    74    74    74    74    74    74    74    74    74    74    74    74    74    74    74    74    74    74    74    74    74    74    74    74    74    74    74    74    74    74    74    74    74    74    74    74    74    74    74    74    74    74    74    74    74    74    74    74    74    74    74    74    74    74    74    74    74    74    74    74    74    74    74    74    74    74    74    74    74    74    74    74    74    74    74    74    74    74    74    74    74    74    74    74    74    74    74    74    74    74    74    74    75    75    75    75    75 <td< td=""><td>- DX Call DX Grid</td><td></td><td>KA9VRX</td><td>KC9WIB E</td><td>N61</td><td></td><td>Tx 1</td><td>D</td></td<>                                                                                                    | - DX Call DX Grid                                                                                                    |                                                                                                    | KA9VRX                                                                       | KC9WIB E                                                           | N61                                                                                                  |          | Tx 1 | D                       |
| 60    KA9VRX    EMO/    Report -15 °    KA9VRX KC9WIB R-15    Tx 3      40    Lookup    Add    Auto Seq    Call 1st    KA9VRX KC9WIB R73    Tx 4      -20    2021 Oct 28    Tx 5    CQ KC9WIB EN61    Tx 6                                                                                                    | ►-80 Rx 200 Hz                                                                                                    | ٠                                                                                                    | KA9VRX                                                                       | KC9WIB -1                                                          | 5                                                                                                    |          | Tx 2 |                         |
| A2. 180    444 Kill      40    Lookup    Add    ✓ Auto Seq    ✓ Call 1st      -20    -20    -20    Tx 4      -20    -2021 Oct 28    ✓ Tx 5      -20    -2021 Oct 28    ✓ Tx 5      -20    -2021 Oct 28    ✓ Tx 6                                                                                                    |                                                                                                    |                                                                                                    |                                                                              | KC9WIB R                                                           | -15                                                                                                  |          | Tx 3 |                         |
| 20  2021 Oct 28    74 dB  22:36:44                                                                                                    | - KA9VRX EM67<br>-60 A7: 180 444 km Report -15                                                                                                    | (Ü)                                                                                                    | KA9VRX                                                                       |                                                                    |                                                                                                    |          | Tu 4 |                         |
| 2021 Oct 28      CQ KC9WIB EN61      Tx 6        74 dB      22:36:44      Tx 6                                                                                                    | - KA9VRX EM67<br>- 60<br>- Az: 180 444 km Report -15<br>- 40                                                                                                    |                                                                                                    | KA9VRX<br>KA9VRX                                                             | KC9WIB R                                                           | R73                                                                                                  |          | 1X4  |                         |
| 74 dB 22:36:44                                                                                                    | KA9VRX  EM67    60  Az: 180  444 km    40  Lookup  Add    20  Add  Auto Seq                                                                                                    | Call 1st                                                                                                    | KA9VRX<br>KA9VRX                                                             | KC9WIB R                                                           | R73<br>3                                                                                             |          | Tx 5 |                         |
|                                                                                                    | KA9VRX  EM67    -60  Az: 180  444 km    40  Lookup  Add    20                                                                                                    | Call 1st                                                                                                    | KA9VRX<br>KA9VRX<br>KA9VRX                                                   | KC9WIB R<br>KC9WIB 7                                               | R73<br>3                                                                                             |          | Tx 5 |                         |

WSJT Main

comments to: KC9WIB@gmail.com